Si accede a Oggetti dal menù principale  $\rightarrow$  Protocollo  $\rightarrow$  Archivi  $\rightarrow$  Oggetti.

Quest'archivio permette di avere a disposizione un elenco degli oggetti che vengono utilizzati più di frequente durante le operazioni di protocollazione, associati a una precisa classificazione, a un mittente/destinatario e a degli assegnatari.

1/2

Per creare un nuovo oggetto, accedere all'archivio tramite il menù e cliccare su "Nuovo".

| Gestione Oggetti     |             |
|----------------------|-------------|
| Mittenti/Destinatari | F2-Nuovo    |
| Ufficio              |             |
| Categoria            |             |
| Classe               | Q F4-Elenca |
| Sottoclasse          |             |
| Oggetto              |             |
| Descrizione          |             |
|                      |             |

I dati obbligatori da compilare sono il codice numerico (*Oggetto*), assegnato automaticamente cliccando il tasto "Progressivo" sulla destra, e il testo dell'oggetto (*Descrizione*), ma è possibile aggiungere anche un mittente o destinatario, la classificazione (specificando titolo e classe) e uffici o singoli utenti a cui trasmettere il documento.

| Gestione Oggetti     |          |              |                           |
|----------------------|----------|--------------|---------------------------|
| Oggetto              | o*       |              |                           |
| Descrizione          | e*       |              |                           |
|                      |          |              |                           |
|                      |          |              |                           |
|                      |          |              |                           |
|                      |          |              |                           |
| Mittenti/Destinatar  | ri 📃 🔍 🦳 |              |                           |
| Titolario            | •        | ٩            |                           |
| Progressiv           | vo       |              |                           |
| dell'Oggetto         | 0        |              |                           |
| Uffici e Destinatari |          |              |                           |
| Cod.Uff 🗢            | Ufficio  | Destinatario | Visione                   |
|                      |          |              |                           |
|                      |          |              |                           |
|                      |          |              |                           |
|                      |          |              |                           |
|                      |          |              |                           |
|                      |          |              |                           |
|                      |          |              |                           |
|                      |          |              |                           |
|                      |          |              |                           |
| + 10 55 10 +         |          | Ness         | un record da visualizzare |

Gli utenti abilitati alla protocollazione in arrivo avranno a disposizione il tasto "+" accanto al campo oggetto per poterne aggiungere di nuovi direttamente in fase di protocollazione.

| Oggetto |   |
|---------|---|
|         | + |
|         |   |

Per accedere all'archivio durante la protocollazione, cliccare sulla lentina accanto al campo *Oggetto*. Selezionando un oggetto precaricato dall'elenco, il programma inserirà automaticamente il testo dell'oggetto e compilerà anche i campi riguardanti *Titolario*, *Mittenti/Destinatari* e *Assegnatari* (se abbinati in fase di caricamento).

Si può anche utilizzare direttamente il codice numerico dell'oggetto per richiamare e inserire tutti i dati ad esso associati.

## From: https://wiki.nuvolaitalsoft.it/ - **wiki**

Permanent link: https://wiki.nuvolaitalsoft.it/doku.php?id=it:guide:protocollo:archivi:oggetti&rev=1527673345

Last update: 2018/05/30 08:42

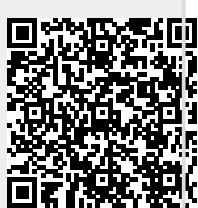